## ● 下载学习通 APP

扫码下方二维码,或输入 app. chaoxing. com,或直接在手机应用商店搜索"学习通",点击下载并且进行安装。

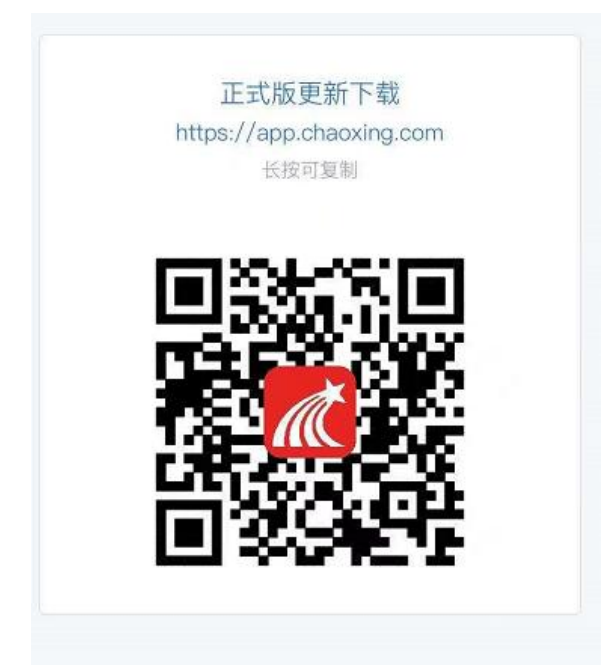

● 如何登录

1. 安装完成后打开进入 APP, 在页面下方点击新用户注册, 使用手机

号可快速一键注册,完成注册以后根据提示进行单位验证,

| all PERSEN 40 下#348<br>手机端登录方式 | @ 26%.# | D*4% 88.00257           | ±*42 88 ₩ 25                             | and #3339.8 | 40   | @ F#413      |      | @ 20%        | ad #000 # 40 € 7940       | @ 205 |
|--------------------------------|---------|-------------------------|------------------------------------------|-------------|------|--------------|------|--------------|---------------------------|-------|
| 登录                             |         | < 注册 nm                 | <                                        | 4 输<br>止和4  | 入学校  | 名称           |      |              | 5 <del>完善信息</del><br>完善信息 |       |
| leve                           | ~       | 159****0832             | 请设置登录带码 **<br>查到服果0~900、至少约员国家、字母、符句周的元素 | 上海社         |      | in 选择<br>チーナ | 下拉框弹 | 出学校名利        | R<br>上海祖自己的同时间            |       |
| O BENERALIS (DALO) (C          |         | 1910010-003010-0.023023 | T+#                                      |             |      | Mid          |      |              | xst2 学号                   |       |
| 12.P.                          |         |                         | 3 根据提示设置登录密码                             |             |      |              |      | 実成           | 王浩浩 姓名                    |       |
| 280713                         | 半机号快速音量 | 其他手机号码注册                |                                          |             |      |              |      |              | 一般區                       |       |
| 1点击新用户注册                       |         | 2点击 一键注册;或者其它手机号码注册     |                                          | 培训班         | 培训   | 队伍 吗         | 莱 ,  | . ~          |                           |       |
|                                |         |                         |                                          | 123         | ?1   | ABC          | DEF  | $\bigotimes$ |                           |       |
|                                |         |                         |                                          | 英文          | GHI  | JKL          | MNO  | <u>~</u>     |                           |       |
|                                |         | 有意                      |                                          | 拼音          | PQRS | TUV          | WXYZ |              |                           |       |
| 间已提示方式                         |         |                         |                                          | •           | Ŷ    | s            | 2格   | 211 92       |                           |       |

学校栏输入并且选择"上海理工大学",输入学号和姓名即可完成绑定。注: 学号为身份证号码。

 问题咨询与反馈,学生登录后可点击学习通主页中的"我",进入 "课程"后,点击"2024级新生英语水平测试",进入班级,在"班 级群聊"里可以咨询有关本次测试的问题,如下图:

|    | 我   |   | 11:13        |          | ::!  † 🕞 | < | 20   | 21级新生英语水平测试 | 客服 |
|----|-----|---|--------------|----------|----------|---|------|-------------|----|
| 0  | 测试, |   | <            | 课程       | +        |   | 任务   | 章节          | 更多 |
| \$ | 课程  | > |              |          |          |   | 资料   |             |    |
| #N | 书架  |   | 2021级新<br>柏钧 | 新生英语水平测试 | >        | 8 | 班级成员 |             |    |
| 20 | 小组  |   | 上海理工大学       |          |          |   | 班级群聊 |             | >  |
| •  | 笔记本 |   | 选修课-         | 大学生安全教育  | ×        | × | 错题集  |             |    |
|    |     |   |              |          |          |   | 学习记录 |             | >  |
|    |     |   | ▲ 必修课-       | 大学生安全教育  | ×        | Ľ | 课堂笔记 |             |    |
|    |     | 2 |              |          |          |   |      |             |    |

学校会在考前发布与考试相关的通知,需要随时关注学习通下方
 "消息"里的信息,通过收件箱可以查看与考试相关的通知。

| 消息     | 4 +  | <          | 全部 ~                           | $\Box \equiv$ |
|--------|------|------------|--------------------------------|---------------|
| & 通讯录  | 聞 日程 |            | ○ 搜索收件箱                        |               |
| していた。  |      | <b>通</b> 知 | 考试系统演示用考试通知<br><sub>考试通知</sub> | NINI.         |
| ◎ 验证信息 |      | ( Sectors  | 恭喜您成为学习通第23223260              | 2018-05-03    |
| 回复我的   |      | 通知         | 名用尸学习通                         |               |
|        |      |            |                                |               |

## ● 如何考试

 首次参加考试,需要进行人脸采集。登录后在首页-消息进入,按 以下步骤操作,确保人脸图片清晰无误。

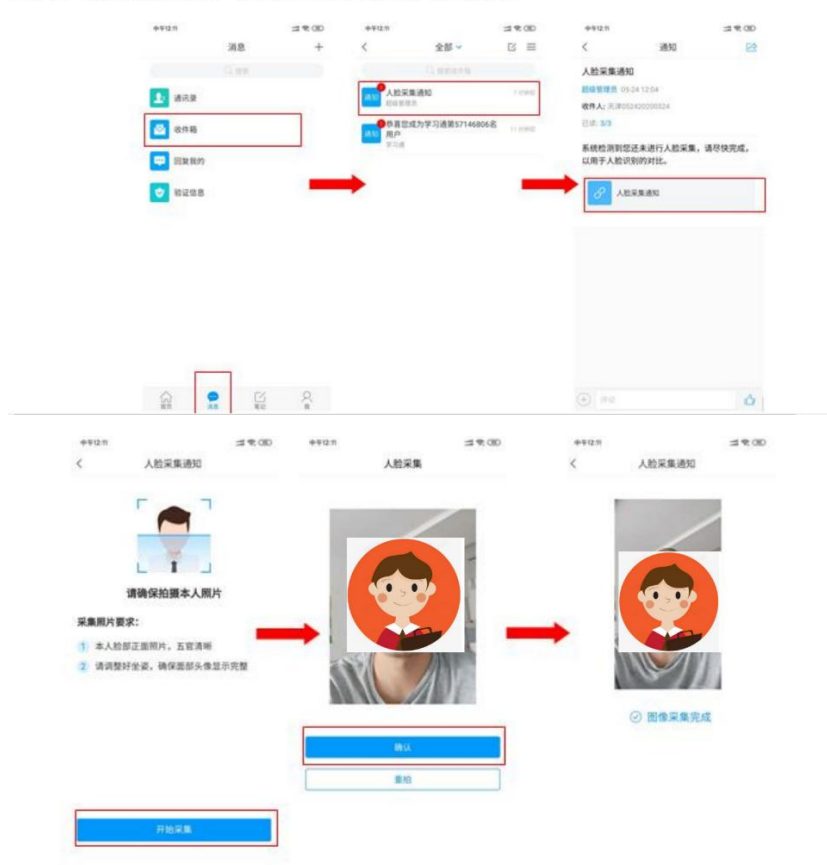

发起了人脸采集通知,点击通知进入采集人脸信息。

发布模拟测试和正式测试时会发布考试通知,可以在消息-收件箱
 里查看考试通知,点击通知,再点击"开始考试"即可进入考试。

| 学生:         ・ 283*           少女:         ● 2010年20日           小女子:         ● 2010年20日           小女子:         ● 2010年20日           小女子:         ● 2010年20日           小女子:         ● 2010年20日           小女子:         ● 2010年20日           ● 2010年20日         ● 2010年20日           ● 2011年20日         ● 2010年20日           ● 2011年20日         ● 2010年20日           ● 2011年20日         ● 2010年20日           ● 2011年20日         ● 2010年20日 | 0           | <b>新建文件</b> 类                          |                                                               |
|----------------------------------------------------------------------------------------------------|-------------|----------------------------------------|---------------------------------------------------------------|
|                                                                                                    | 学生1         | - Bito                                 |                                                               |
|                                                                                                    | 電理 他入腔病得    | 1 111111111111111111111111111111111111 |                                                               |
|                                                                                                    | 唐程<br>第12   | □ 1810 考试通知<br>2014人:学习题的              | <b>』我的考试</b>                                                  |
| (智妙)<br>(2)18<br>····································                                                                                                    | 改憲          |                                        | <b>普羅時长:</b> 10分钟                                             |
| <ol> <li>萬开政退出等試用基準證(封不得止, 清不要中途兩开等試用基.<br/>(問約4位有約4歲至下後, 不要有均等就无关的內容。</li> <li>(開始4位有約4歲至下後, 不要有均等就无关的內容。</li> <li>考試过程中以其出现因素半死, 都目空白体况, 请答试切除网络或且出量新进</li> </ol>                                                                                                    | 安慰创作<br>改件稿 |                                        | 職備資料:<br>本試得共協会10週期目,其中单选数2週,多选额2週,填空额2週,判断额2週,做普额20<br>考試現刷: |
| <ol> <li>今就过程中均算出现页量卡死、题目绘白喉况,铸器试切换网络成晶出量新进</li> <li>(二十二日本出示</li> </ol>                                                                                                    |             |                                        | 1、南开或退出考试界面電器计时不停止,请不要中途南开考试界面。<br>2、保持细位前的点面干净,不要有均考试无关的内容。  |
| [7] 祭己迎来五回帝                                                                                                    |             |                                        | 3、考试过程中如果出现页面卡死、题目空白情况,请尝试切换网络或退出重新进入考试。                      |
|                                                                                                    |             |                                        | ☑ 我已闲读并同意                                                     |

 点击"开始考试-进入考试-允许",进入人脸验证状态;学生需要 在光线充足的情况下根据提示完成人脸验证,验证完成以后会进 入到考试页面。

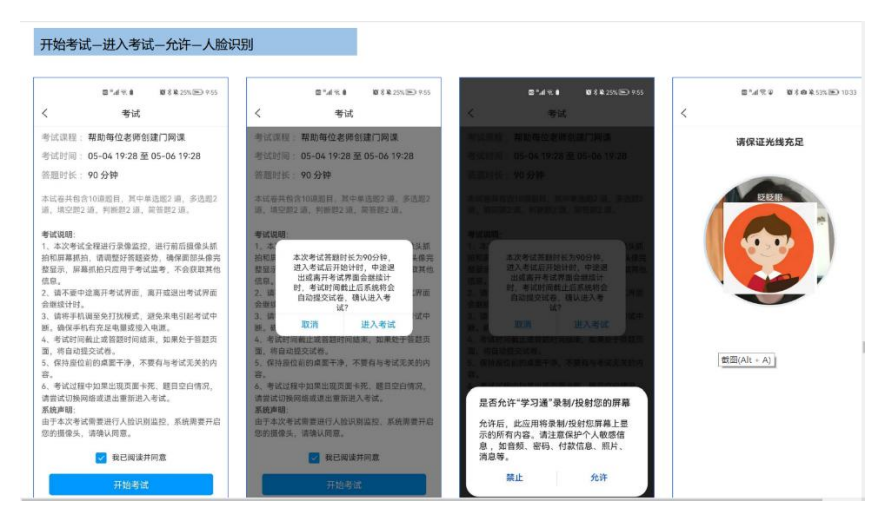

4. 进入答题页面后考生可以根据题型进行作答,需要注意以下几点:

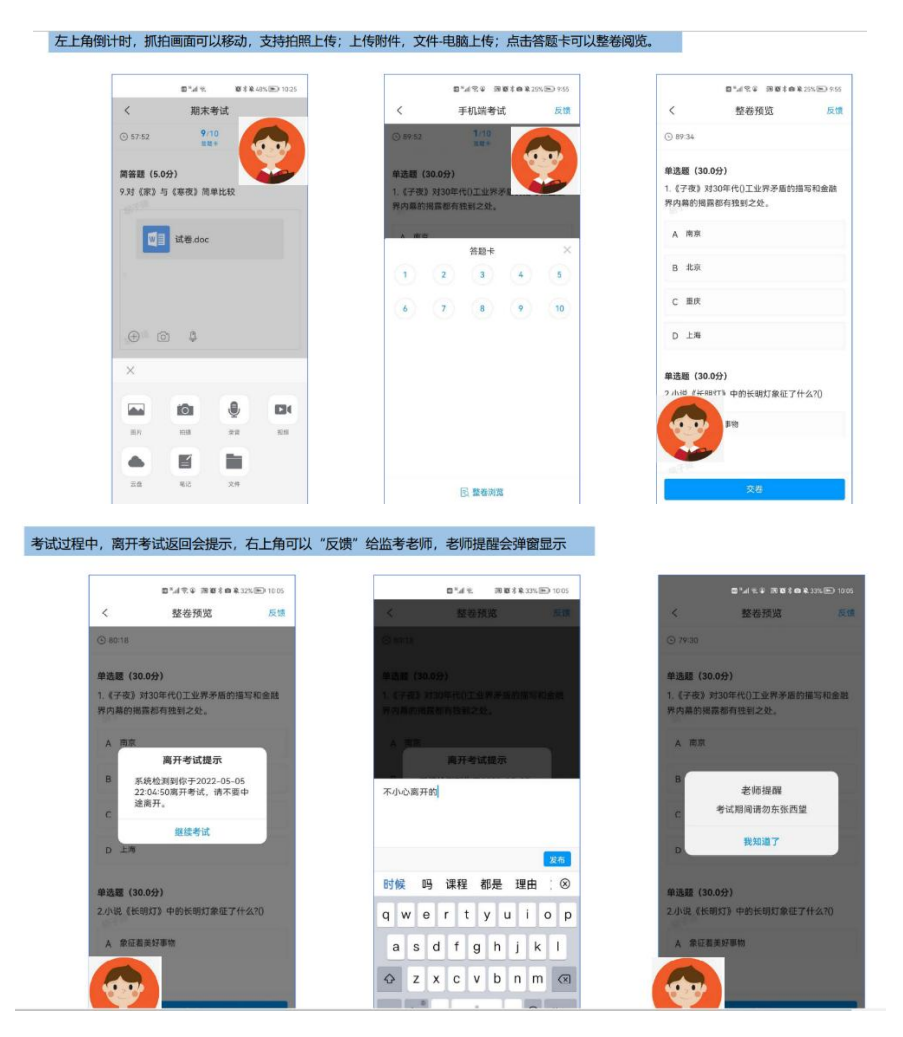

- 考试过程中摄像头会全程开启,所以学生需要确保正对摄像头, 摄像头悬浮窗可以拖动,考生可以根据需要拖拽悬浮窗。
- ▶ 上一题和下一题可以进行上下题翻页。听力测试是第一道题, 听力播放期间,请按照顺序滚屏完成全部听力小题之后,再点 击"下一题"进入第二道大题,否则将触发听力中断。
- ▶ 点击答题卡可以进入整卷浏览界面,可以查看全部题目,并且 在确保作答全部完成以后可以进行交卷。
- ▶ 测试需独立完成,示意图如下:

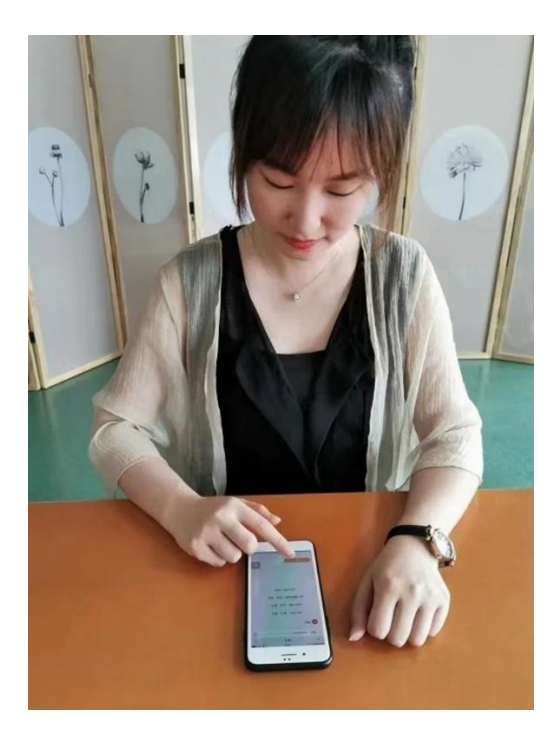